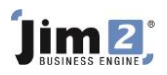

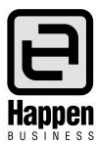

## Stock Synchronisation

This document will explain:

How to update information in your current Jim2 stock records, such as Vendor Pricing, Stock Descriptions, and Report Level Groups.

Jim2 can **import** CardFile and Stock Records via Tools > Import Data. The data is required to be presented in a very specific manner – in an \*.xls, \*.xlsx, or \*.csv file format.

The column headings and column formats required are included in Stock Import and CardFile Import template files available from Happen Business.

**Synchronising** requires matching the current stock code, and then importing the information that has changed – eg altered list price, different Report Level Groups, etc.

The processes of importing and synchronising also require a mapping file. This file (\*.j2m) is a file that matches the column headings in the stock file to the field names in Jim2. Numerous \*.j2m files can be saved, and then re-used when synchronisation is required.

The best way to understand data synchronising is to practise. Using the training database, you can synchronise stock records.

Tools > Import Data

| Import data                                                                                       | destination                                                                                                    |         | × |
|---------------------------------------------------------------------------------------------------|----------------------------------------------------------------------------------------------------|---------|---|
| Import destination                                                                                | Stock     V     Test Last Import       Inport data from     Excel spreadsheet or Comma separated text file       Use existing data                                                                             |         |   |
|                                                                                                   |                                                                                                    |         |   |
| Warning. All data imports should be tested in<br>A backup of your live database is essential pric | a training database before being loaded into your 'live' database to ensure the imported data is as d<br>or to your 'live' import, as imports are not reversible and are not covered via normal Happen support | esired. |   |

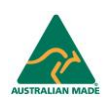

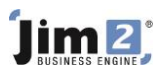

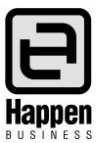

Select the file which contains the new data, and where it is a file with multiple sheets, select the correct one.

Click 'Open source file', and Jim2 will test the data.

| 🛢 Import Data - Stock     |                                                             | □ ×   |
|---------------------------|-------------------------------------------------------------|-------|
| STEP 2/5. Select import : | source file ( Excel spread sheet or comma separated to      | ext ) |
|                           |                                                             |       |
|                           |                                                             |       |
|                           |                                                             |       |
| Source file name          | C:\Users\Jan\Documents\Jim2 Checkouts\Jim2 Stock Import ··· |       |
| First Row Is Header       | Excel sheet to use Sheet5 v                                 |       |
|                           |                                                             |       |
|                           |                                                             |       |
|                           |                                                             |       |
|                           |                                                             |       |
|                           |                                                             |       |
|                           |                                                             |       |
|                           |                                                             |       |
|                           | Back Next                                                   | Close |

## Click 'Next'.

| 🛢 Import Data - S     | tock            |                                    |                        | □ ×                  |
|-----------------------|-----------------|------------------------------------|------------------------|----------------------|
| STEP 3/5.             | Map fields      |                                    |                        | Default Mapping File |
| Source Field Name     |                 | Source Data                        | Destination Field Name | Order 🔺              |
| Stock Code            |                 | ACM0147                            | StockCode              |                      |
| Stock Description     |                 | B273HU 27"/5MS/40000:1/2048 X 1152 | StockDesc              |                      |
| Long Description      |                 |                                    | LongDesc               |                      |
| Short Description     |                 |                                    | ShortDesc              |                      |
| Stock Type            |                 | Depleting                          | StockType              |                      |
| GL Group              |                 |                                    | GLGroup                |                      |
| Measure Unit 1        |                 |                                    | MeasName1              |                      |
| Measure Qty 1         |                 |                                    | MeasQty1               |                      |
| Barcode               |                 |                                    | BarCode                |                      |
| Measure Unit 2        |                 |                                    | MeasName2              |                      |
| Measure Qty 2         |                 |                                    | MeasQty2               |                      |
| Measure Description 2 |                 |                                    | MeasDesc2              |                      |
| Barcode 2             |                 |                                    | BarCode2               |                      |
| Measure Unit 3        |                 |                                    | MeasName3              |                      |
| Measure Qty 3         |                 |                                    | MeasQty3               |                      |
| Measure Description 3 |                 |                                    | MeasDesc3              |                      |
| Barcode 3             |                 |                                    | BarCode3               |                      |
| Buy Unit              |                 |                                    | BuyUnit                |                      |
| Sell Unit             |                 |                                    | SellUnit               |                      |
| Qty Decimal Places    |                 |                                    | OtyDecPlaces           |                      |
| Tax Code on Purchase  |                 |                                    | TaxCodeP               |                      |
| Tax Code on Sell      |                 |                                    | TaxCodeS               |                      |
| I Buy this Stock      |                 |                                    | IBuy                   |                      |
| I Sell this Stock     |                 |                                    | ISel                   |                      |
| Serial#               |                 |                                    | SerialNo               |                      |
| Warranty              |                 |                                    | Warranty               |                      |
| Warranty Description  |                 |                                    | WarrantyDesc           | •                    |
| Load map file         | Save map file 🛛 | + + <b>→</b>                       | *                      |                      |
|                       |                 |                                    | Back                   | Close                |

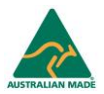

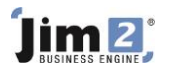

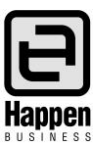

Save the map file to re-use and click 'Next'.

| 🛢 Import Data - Stock      |                                                                                                    |                                                                                          |                           | □ ×                                          |
|----------------------------|----------------------------------------------------------------------------------------------------|------------------------------------------------------------------------------------------|---------------------------|----------------------------------------------|
| STEP 4/5. Prep             | are data                                                                                           | descriptions<br>ow has error 📃 - cell not valid<br>ow has warning 📃 - warning - cel      | cell must have a value    | - duplicate code<br>- Synchronised from Jim2 |
| Show rows with errors only | Delete Rows                                                                                        |                                                                                          | Load data fro             | m file Save data to file                     |
| Import Actio Stock Code    | Stock Description                                                                                  |                                                                                          |                           | Stock Type S                                 |
|                            | Information<br>Data test failed.<br>46 out of 46 record<br>Rows which has er<br>Cells which has er | ds has errors.<br>rrors are displayed in aqua color<br>rors are displayed in color deper | ×<br>nding on error type, |                                              |
| 4                          | Cancel Tes                                                                                         | sting Stock: 'VODKA' (46 of 46)                                                          | Syn<br>Back Next          | chronise Test data                           |

Click 'OK'.

In the example below, the import has failed as the data is for synchronising, it isn't new stock to be added. Importing new stock requires far more information, and the legend at the top of the Import Data window indicates the issues with various columns and rows. Click 'Synchronise'.

| 🛢 Impo     | rt Data - Stock       |                                                                                                    |                                              |
|------------|-----------------------|----------------------------------------------------------------------------------------------------|----------------------------------------------|
| S.         | TEP 4/5. Prepa        | re data Fror descriptions - cell not valid - cell must have a value - cell not valid - cell must have a value - cell not valid, will be created - row has warning - warning - cell not valid, will be created | - duplicate code<br>- Synchronised from Jim. |
| Show ro    | ws with errors only   | Delete Rows Load data from                                                                                                    | file Save data to file                       |
| Import Act | io Stock Code         | Stock Description                                                                                                    | Stock Type                                   |
| Jpdate     | PAGER.C               | Pager c                                                                                                    | Depleting                                    |
| Jpdate     | POWER                 | Power Supply                                                                                                    | Depleting                                    |
| Jpdate     | PP 19 100             | Polypipe low density 19mm                                                                                                    | Depleting                                    |
| Jpdate     | RAM.128               | 128MB RAM                                                                                                    | Depleting                                    |
| Jpdate     | RBWR                  | Wire Pin                                                                                                    | Depleting                                    |
| Jpdate     | SERIAL.ON.PO          | Serial On Po                                                                                                    | Depleting                                    |
| Ipdate     | SFT.ANYPC             | P2 Remote Anywhere V. 10                                                                                                    | Depleting                                    |
| Ipdate     | SFT.JIM2              | Jim2 Workflow Licence                                                                                                    | Depleting                                    |
| Jpdate     | SYS.P3                | Pentium III, 866Mhz System                                                                                                    | Depleting                                    |
| Jpdate     | SYS.P3.CD             | Pentium III, 866Mhz System & CDROM                                                                                                    | Depleting                                    |
| Jpdate     | SYS.P3.866            | P2 Accelerator, P3-866, 128MB, 20 GB                                                                                                    | Depleting                                    |
| Jpdate     | TEST.2                | s                                                                                                    | Depleting '                                  |
| Jpdate     | TEST.ATT              | Test 1                                                                                                    | Depleting                                    |
| Jpdate     | TEST.ATT.SERIAL1      | Test                                                                                                    | Depleting '                                  |
| Jpdate     | TEST.ATT3             | Test Att 3                                                                                                    | Depleting                                    |
| Jpdate     | TEST.MUM1             | Test                                                                                                    | Depleting                                    |
| Jpdate     | TEST.STOCK.99         | Stock test thing                                                                                                    | Depleting                                    |
| Update     | TEST.STOCKTAKE1       | S                                                                                                    | Depleting                                    |
| Jpdate     | VODKA                 | Vodka                                                                                                    | Depleting                                    |
| •          |                       |                                                                                                    | •                                            |
| Load dat   | a to grid from source | ow 46 of 46 records.                                                                                                    | ronise Test data                             |
|            |                       | Back Next                                                                                                    | Close                                        |

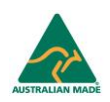

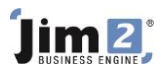

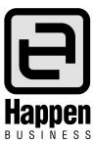

In most circumstances, there will be no need to alter the Synchronise window. Simply click 'OK'.

| ST                            | TEP 4/5. Prep                        | are data                         | Error descr<br>- row h           | iptions                                                            | ust have a value 🔡 - dup<br>vill be created 🚺 - Syr | licate code                         |
|-------------------------------|--------------------------------------|----------------------------------|----------------------------------|--------------------------------------------------------------------|-----------------------------------------------------|-------------------------------------|
| Show row                      | vs with errors only                  | Delete Rows                      |                                  |                                                                    | Load data from file                                 | Save data to file                   |
| Import Acti<br>J <b>pdate</b> | o Stock Code<br>ACM0147              | Stock Desi                       | cription<br>Stock Synchror       | ization                                                            | ]                                                   | Stock Type Depleting                |
| Jpdate<br>Jpdate<br>Jpdate    | ASU 1042A<br>BOTT, VODKA<br>BOX      | EEEPC90<br>Bottle of<br>Compute  | If not found by S                | itock Code sync by Vendor Stock Code<br>missing data for new Stock |                                                     | Depleting<br>Depleting<br>Depleting |
| Update<br>Update<br>Update    | CANON. 5300.R<br>CARTON<br>CDROM.EXP | Refurbis<br>Carton<br>Express    | Mark stock for<br>Vendor         | deleting if not found in source                                    |                                                     | Depleting<br>Depleting<br>Depleting |
| Update<br>Update<br>Update    | COL07ECH.A4<br>CPU.P3.866            | HP AIT-:<br>80gsm P<br>Pentium   | Report Level 2<br>Report Level 3 | ×<br>×                                                             |                                                     | Depleting Depleting Depleting       |
| Update<br>Update              | GLASS.BOTTLE<br>GLASS.BOTTLE2        | Glass Bo<br>Glass Bo             | Report Level 4<br>Report Level 5 | v<br>v                                                             |                                                     | Depleting<br>Depleting              |
| Update<br>Update<br>Update    | HDD.20GB<br>KEN.TEST1                | HDD Rar<br>HDD Rar<br>Ken Test   |                                  | Cancel                                                             |                                                     | Depleting Depleting                 |
| Update<br>Update<br>Update    | KEYBOARD<br>MANUAL<br>MB             | MS Keyboa<br>Manual<br>Motherboa | ard                              |                                                                    |                                                     | Depleting<br>Depleting<br>Depleting |
| Update<br>∢                   | MOD.TIG.5600                         | Modem Tig                        | ger 56K External                 |                                                                    |                                                     | Depleting •                         |
| low 1 of 46                   | i records.                           |                                  |                                  | <u>B</u> ack                                                       | Synchronis<br><u>N</u> ext                          | e Test data<br><u>C</u> lose        |

If the Data Test is successful, then click 'OK'.

| 🛢 Import Data - Stock         |                      |                                                                                                |                                                                    | □ ×                                          |
|-------------------------------|----------------------|------------------------------------------------------------------------------------------------|--------------------------------------------------------------------|----------------------------------------------|
| STEP 4/5. Prepa               | are data             | Error descriptions<br>- row has error - cell not va<br>- row has warning - warning - warning - | slid 📃 - cell must have a value<br>cell not valid, will be created | - duplicate code<br>- Synchronised from Jim2 |
| Show rows with errors only    | Delete Rows          |                                                                                                | Load data                                                          | from file Save data to file                  |
|                               |                      | Information × Data test successful. OK                                                         |                                                                    |                                              |
| Load data to grid from source | Row 1 of 46 records. |                                                                                                | 2                                                                  | Synchronise Test data                        |
|                               | Cancel               | Testing Stock: 'VODKA' (46 of 46)                                                              | <u>B</u> ack <u>N</u> ext                                          | Close                                        |

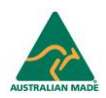

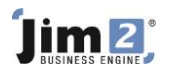

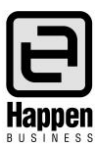

## Now click 'Next'.

| 🛃 Import      | Data - Stock     |                                     | □ ×                                  |
|---------------|------------------|-------------------------------------|--------------------------------------|
| 📲 ST          | EP 4/5. Prepa    | are data                            | olicate code<br>nchronised from Jim2 |
| Show rows     | with errors only | Delete Rows                         | Save data to file                    |
|               |                  |                                     |                                      |
| Import Actio  | Stock Code       | Stock Description                   | Stock Type                           |
| Jpdate        | ACM0147          | B273HU 27"/5MS/40000:1/2048 X 1152  | Depleting '                          |
| Jpdate        | ASU1042A         | EEEPC901 + LOGITECH 2.1 SPEAKER/HUB | Depleting '                          |
| Jpdate        | BOTT.VODKA       | Bottle of Vodka                     | Depleting \                          |
| Jpdate        | BOX              | Computer Case                       | Depleting '                          |
| Jpdate        | CANON.5300.R     | Refurbished Canon 5300              | Depleting \                          |
| Jpdate        | CARTON           | Carton                              | Depleting \                          |
| Jpdate        | CDROM.EXP        | Express Infra CDROM 52x             | Depleting '                          |
| Jpdate        | COL 1999         | HP AIT-3 200GB DATA CARTRIDGE       | Depleting 1                          |
| Jpdate        | COLOTECH.A4      | 80gsm Paper White                   | Depleting \                          |
| Jpdate        | CPU.P3.866       | Pentium III, 866 Mhz                | Depleting \                          |
| Jpdate        | FDD. 144         | FDD 144MB, 3.5"                     | Depleting \                          |
| Jpdate        | GLASS.BOTTLE     | Glass Bottle                        | Depleting 1                          |
| lpdate        | GLASS.BOTTLE2    | Glass Bottle                        | Depleting 1                          |
| Ipdate        | HDD.8GB          | HDD Ramsgate 8GB                    | Depleting 1                          |
| Jpdate        | HDD.20GB         | HDD Ramsgate 20GB                   | Depleting 1                          |
| Ipdate        | KEN.TEST1        | Ken Test                            | Depleting 1                          |
| Jpdate        | KEYBOARD         | MS Keyboard                         | Depleting                            |
| Jpdate        | MANUAL           | Manual                              | Depleting                            |
| Jpdate        | MB               | Motherboard                         | Depleting                            |
| Jpdate<br>∢   | MOD.TIG.5600     | Modem Tiger 56K External            | Depleting V                          |
| low 1 of 46 r | ecords.          | Synchronis                          | e Test data                          |
|               |                  | Back                                | <u>C</u> lose                        |

The final window will advise you of how many records it will Update. Click 'Import data' to complete.

| 🛢 Import Data - Stock |                      |             |      |      | •             | × |
|-----------------------|----------------------|-------------|------|------|---------------|---|
| STEP 5/5 Import data  |                      |             |      |      |               |   |
|                       |                      |             |      |      |               |   |
|                       |                      |             |      |      |               |   |
|                       |                      |             |      |      |               |   |
|                       | Database:            | Jim_Demo    |      |      |               |   |
|                       | Destination:         | Stock       |      |      |               |   |
|                       | New Records:         | 0           |      |      |               |   |
|                       | Update Records:      | 46          |      |      |               |   |
|                       | Delete Records:      | 0           |      |      |               |   |
|                       | Don't update exist   | ing records |      |      |               |   |
|                       | • Philitiportaiter 1 |             |      |      |               |   |
|                       | Import data          | Test Import |      |      |               |   |
|                       |                      |             |      |      |               |   |
|                       |                      |             |      |      |               |   |
|                       |                      |             |      |      |               |   |
|                       |                      |             |      |      |               |   |
|                       |                      |             |      |      |               |   |
|                       |                      |             |      |      |               |   |
|                       |                      |             | Back | Next | <u>C</u> lose |   |

For further assistance or information please call Happen support on 02 9570 4696 or email support@happen.biz

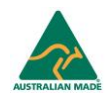